## AC Voicemail Drops - DRAFT

The CTI Adapter provides agents with the ability to quickly, and automatically leave voicemail messages for customers. This frees the agent up to complete other tasks, reduces handling time and also ensures consistency of messaging to customers.

There is flexibility within the adapter to provide static messaging where the majority of configuration is completed within Amazon. Connect. AWS Lambda and the Salesforce API can also be integrated within your Connect Contact Flow to query AC Voicemail Drop configuration within Salesforce and dynamically provide message wording alongside the Amazon Polly voice style and language of your choice. In this guide we'll start with the static configuration before moving into the dynamic configuration.

### Configuring the Contact Flow and Quick Connect in Amazon Connect

We will configure a transfer to queue Contact Flow which will define the experience the customer receives when a voicemail message is left. A Quick Connect will then be configured and linked to the Contact Flow and Queue to allow Salesforce to route the call correctly when the agent triggers the voicemail drop.

- 1. Login to your Amazon Connect instance as an Administrator
- 2. From the left-hand navigation choose Routing then select Contact Flows

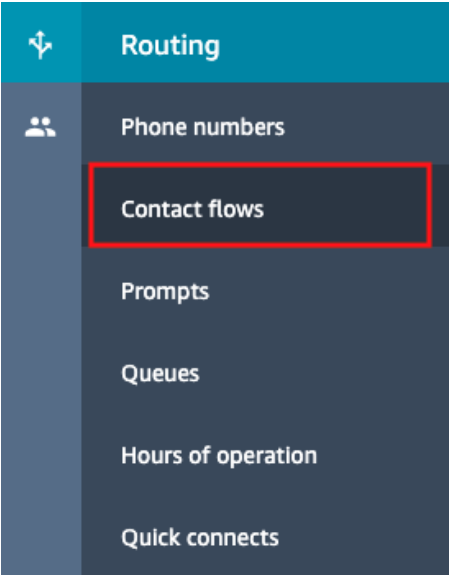

3. In the top right-hand side of the screen, choose the drop-down arrow and select **Create transfer to queue flow** 

| Create contact flow           | • |
|-------------------------------|---|
| Create customer queue flow    |   |
| Create customer hold flow     |   |
| Create customer whisper flow  | - |
| Create outbound whisper flow  | _ |
| Create agent hold flow        |   |
| Create agent whisper flow     |   |
| Create transfer to agent flow |   |
| Create transfer to queue flow |   |

- 4. Provide the Contact Flow with a suitable name. In this case we have named the flow "Voicemail Drop". Note the Contact Flow name you have created.
- 5. Add blocks to your Contact Flow to define the message you want to leave on the customers voicemail. For this example, we have configured the following blocks:
  - a. **Set Logging Behaviour: Enable** This triggers Contact Flow logs to be sent to Amazon CloudWatch to be used for any monitoring or troubleshooting
  - b. **Set Voice: Amy** We have set the voice Amazon Polly will use for Text To Speech (TTS) in our voicemail message
  - c. Play Prompt: Text to Speech Enter the wording you wish to use for the voicemail message. You can also play a pre-recorded prompt in a WAV format. More information on this can be found in Amazon Connect Administrator Guide Prompts

|   | Prompt                                                                                                    |
|---|----------------------------------------------------------------------------------------------------|
| 0 | Select from the prompt library (audio)                                                                           |
| 0 | Text-to-speech or chat text                                                                                      |
|   | Enter text                                                                                                    |
|   | Hi, this is AnyCompany Gas Networks. We called to speak to you about your recent bill, but will try again later. |
|   | O Enter dynamically                                                                                              |
|   | Interpret as                                                                                                    |
|   | Text V                                                                                                    |
|   |                                                                                                    |

- d. **Disconnect/Hang Up** Once the voicemail message is played, this disconnects the call between Amazon Connect and the customer
- 6. Once the Contact Flow has been configured, in the top right-hand corner of the screen choose the drop-down arrow and select **Save & publish**. The Contact Flow is now ready for use.
- 7. From the left navigation, choose Routing then select Quick connects

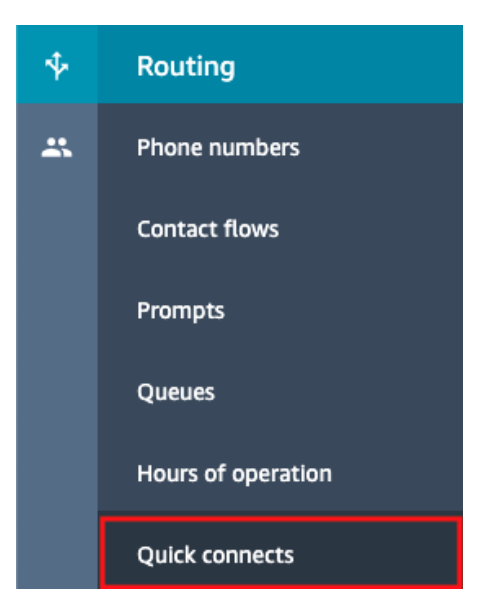

- 8. On the Quick connects page, select Add new
- 9. Fill in the details for the Quick Connect adjusting the **Name**, **Destination**, and **Contact Flow** based on your Connect configuration:
  - a. **Name:** "**billingVoicemailDrop**" Choose a name for your Quick Connect so that it can be easily identified. Note this name for later as we will use it in the Salesforce configuration.
  - b. **Type: Queue** The Quick Connect will be used to transfer the call to the outbound queue being defined under Destination.
  - c. **Destination**: **Billing** This is the outbound queue destination you wish to use for the outbound voicemail drop
  - d. **Contact Flow:** "Voicemail Drop" Select the Contact Flow created in the previous steps
  - e. **Description** Enter a description to provide users with information on the way in which this Quick Connect will be used.
  - f. Select Save

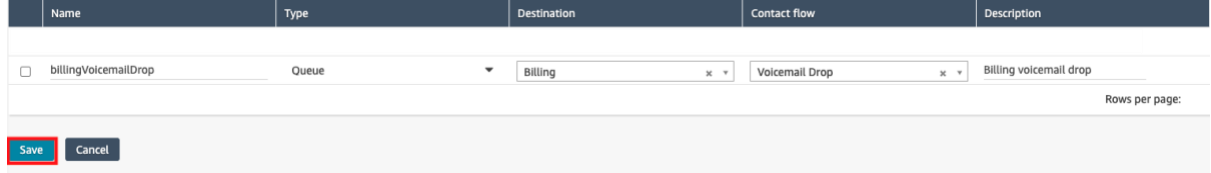

10. From the left navigation, choose Routing then select Queues

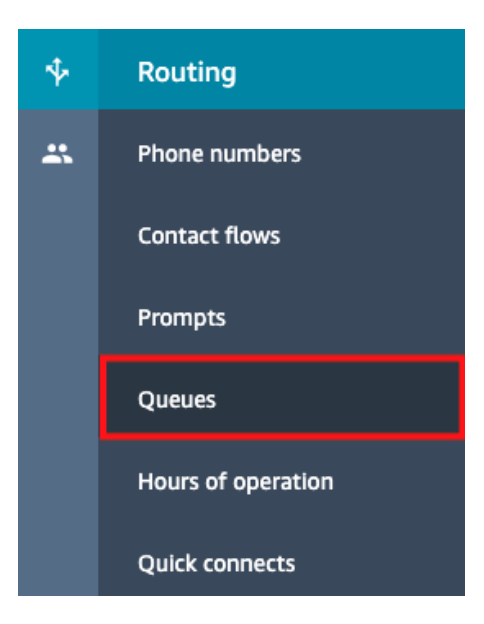

11. Select a Queue assigned to a Routing Profile for the agent using Voicemail Drops and assign the newly created Quick connect to the queue

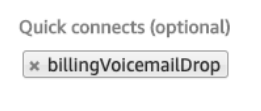

Quick connects available to this queue

### 12. Select Save

## **Configuring Salesforce Voicemail Drops Feature**

- 1. Log in to your Salesforce Org and go to the Service Console
- 2. Expand the **navigation menu** by selecting the down arrow and select **AC CTI Adapters**

| Service Console     |            |         | Cases           | $\sim$ |
|---------------------|------------|---------|-----------------|--------|
| Recently Vi 📋       |            | С       | ases            |        |
| • • Updated a few s | <b>E</b>   | С       | ontacts         |        |
| Search this list    |            | A       | ccounts         |        |
| ntly Viewed ↓       |            | Reports |                 |        |
| 1026                | $\bigcirc$ | D       | ashboards       |        |
| ±                   | ~          | С       | hatter          |        |
|                     | î          | Н       | ome             |        |
|                     | €₽         | A       | C CTI Adapters  |        |
|                     | $\sim$     | ٨       | C Quaua Matrice |        |
|                     | 🖍 Eo       | dit     |                 |        |

3. Select your **AC Lightning Adapter** from the left-hand pane. If the list is empty it may be you need to change the list view from **Recently Viewed** to **All**. If the Adapter is still not visible, it may not yet have been created. Please see the process for adding an configuring the adapter earlier in this guide

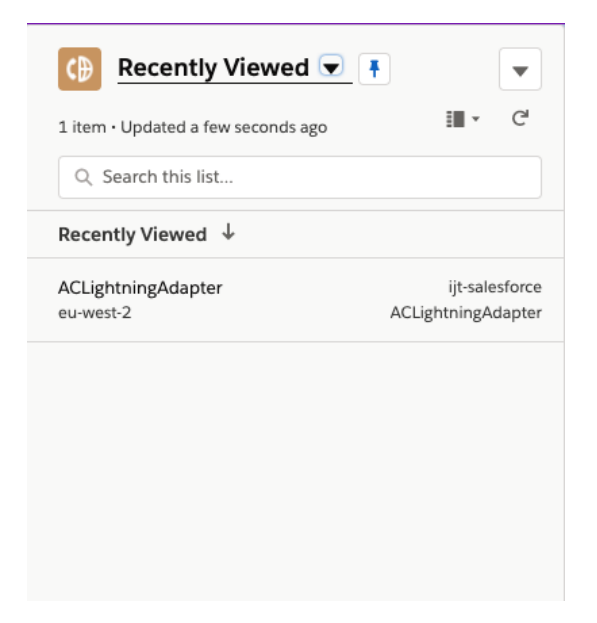

4. At the bottom of the **AC Lightning Adapter** configuration page select **Features**, then select **New** to create a new AC Feature

| Attrib | utes                        | CTI Flows                    | Presence Sync Rules | Features |        |                        |
|--------|-----------------------------|------------------------------|---------------------|----------|--------|------------------------|
| 1 item | Features (<br>• Updated a f | <b>1)</b><br>Tew seconds ago |                     |          |        | ¢t∗ C <sup>i</sup> New |
|        | AC Featur                   | re Name                      |                     | ~        | Active | ~                      |
| 1      | FEATURE_                    | CTI_ATTRIBUTES               |                     |          |        |                        |
|        |                             |                              |                     | View All |        |                        |

- 5. Populate the AC Feature with the following configuration:
  - a. AC Feature Name: "FEATURE\_VOICEMAIL\_DROP"
  - b. Value: "QuickConnect: [Name of Quick Connect]" In this example my Value is "QuickConnect: billingVoicemailDrop" which is the Quick connect we configured in the previous steps
  - c. Active: Checked
  - d. **CTI Adapter: ACLightningAdapter** If you have multiple CTI Adapters, please ensure the correct CTI Adapter is selected
  - e. Select Save

| * AC Feature Name                  |   |
|------------------------------------|---|
| FEATURE_VOICEMAIL_DROP             |   |
| Value                              |   |
| QuickConnect: billingVoicemailDrop |   |
| Active                             |   |
| ×                                  |   |
| * CTI Adapter                      |   |
| ACLightningAdapter                 | × |

- 1. Expand the navigation menu by selecting the down arrow and select Edit
- 2. Under Navigation Items, select Add More Items
- 3. Use the Search all items box to search for and select "AC Voicemail Drops"
- 4. Select Add 1 Nav Item

|             |      | Add Items                                  |  |
|-------------|------|--------------------------------------------|--|
| Available I | tems | Q Search all items                         |  |
| All         | 1    | AC Voicemail Drops ×<br>1 item selected    |  |
|             |      | AC Voicemail Drops                         |  |
|             |      | + App Launcher                             |  |
|             |      | + Approval Requests                        |  |
|             |      | + Assets                                   |  |
|             |      | + Authorization Form                       |  |
|             |      | + Authorization Form Consent               |  |
|             |      | + Authorization Form Data Use              |  |
|             |      | + Authorization Form Text                  |  |
|             |      | + CMS Home                                 |  |
|             |      | + Calendar                                 |  |
|             |      | + Campaigns                                |  |
|             |      | + Card Payment Methods                     |  |
|             |      | + Communication Subscription Channel Types |  |
|             |      | + Communication Subscription Consents      |  |
|             |      | + Communication Subscription Timings       |  |
|             |      | Cancel Add 1 Nav Item                      |  |

5. Select Save

- 6. Expand the **navigation menu** by selecting the down arrow and select **AC Voicemail Drops**
- 7. Choose the down arrow and select New

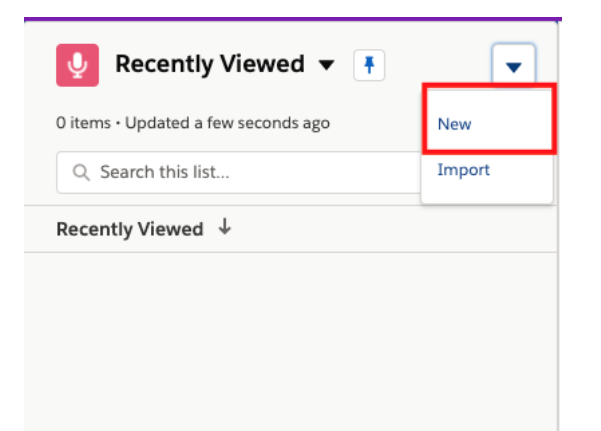

- 8. Configure a new Voicemail Drop:
  - a. **AC Voicemail Drop Name** Choose a unique name for your voicemail drop. In this example it is named "Billing"
  - b. Language At this stage we are overriding this selection with the Set Voice prompt configured in the Contact Flow, however we will be using language in the next section. In this example we are selecting "English (British)"
  - c. **Voice** At this stage we are overriding this selection with the Set Voice prompt configured in the Contact Flow, however we will be using language in the next section. In this example we are selecting "Amy"
  - d. Active: Checked
  - e. Message: We can leave this blank at this stage
- 9. Select Save

| Information                         |                         |
|-------------------------------------|-------------------------|
| * AC Voicemail Drop Name<br>Billing | Owner<br>Iain Truesdale |
| * Language                          | *Voice                  |
| View all dependencies               | View all dependencies   |
| Active                              |                         |
| Message                             |                         |
| Message                             |                         |
|                                     |                         |
|                                     |                         |
|                                     |                         |

| Cancel | Save & New | Save |
|--------|------------|------|
|--------|------------|------|

- 10. From App Launcher, search for "AC CTI Adapters"
- 11. Select your AC Lightning Adapter.
- 12. Click on "CTI Flows" tab
- 13. Click on New button to create a new CTI Flow
- 14. Configure your CTI Flow
  - a. **CTI Script Name** The name of your flow. We will call it "Leave a Voicemail."
  - b. Source Select "CTI Action"
  - c. **CTI Flow** Drag and drop "Start," "End" and a "Process" block. When you drop the Process block, a modal window will open. Search for "Leave Voicemail" block. Connect your blocks by clicking their sockets from "Start" to "End."
- 15. Configure your "Leave Voicemail" block.
  - a. **voicemailDropName** Type the name you chose for your voicemail drop in the previous steps.
  - b. quickConnectName Type the name of your quick connect connection.

#### ✓ CTI Flow

| II FIOW                        |                        |   |          |                 |     |
|--------------------------------|------------------------|---|----------|-----------------|-----|
| Detail Menu                    | Save                   | Q |          |                 |     |
|                                | 盲 Remove Change type 🗹 |   |          |                 |     |
|                                | Leave Voicemail        |   |          |                 |     |
| _                              | ID: uid-1 📵            |   | $\frown$ |                 |     |
| Arguments<br>voicemailDropName |                        |   | Start    | Leave Voicemail | End |
| Billing                        |                        |   |          | 0               |     |
| quickConnectName 0             |                        |   |          |                 |     |
| me                             |                        |   |          |                 |     |
|                                |                        |   |          |                 |     |

- 16. Hit Save.
- 17. Click on "Context Bar" dropdown (next to "App Launcher") and find "CCP Element Editor" button.

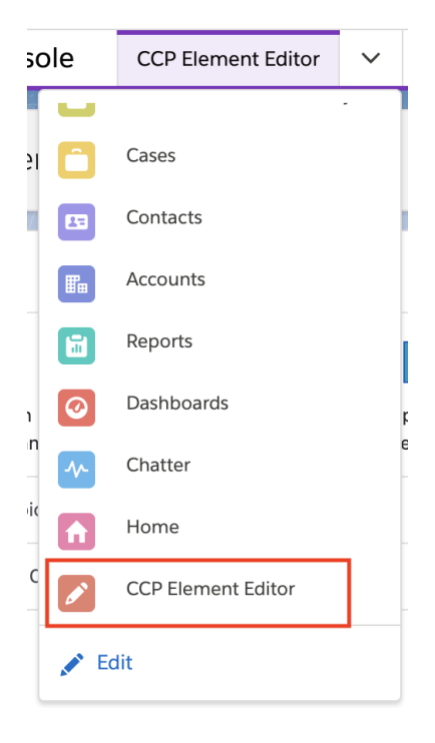

18. Click "New Action" button the CCP Element Editor page.

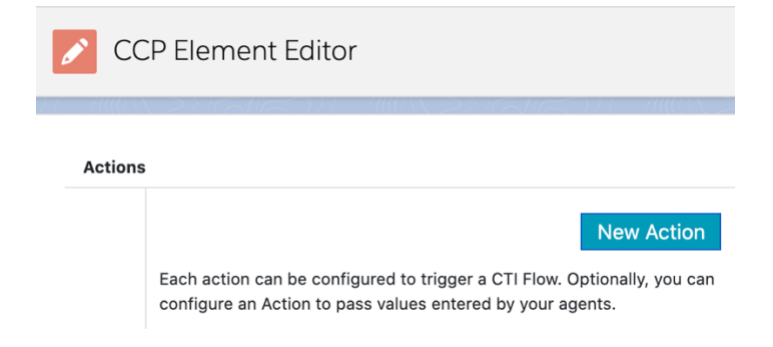

19. Configure a new **CTI Action**:

- a. Action Name This is the name of your CTI Action. Let's call it "Leave a Voicemail."
- b. **CTI Flow** Select the CTI Flow you created in the previous step from the dropdown.
- c. **Order** Use the default value

#### Actions

| Step 1: Name and Flow                 | Save Quick Save Delete Cancel                                                                                                    |  |  |  |  |
|---------------------------------------|----------------------------------------------------------------------------------------------------|--|--|--|--|
| Step 2: Payload (optional)            | This section asks you for some required information about your action. It is the only                                                                                                    |  |  |  |  |
| Step 3: Additional (optional)<br>Data | required section you need to fill to create an action.           Action Name           Leave Voicemail                                                                                                    |  |  |  |  |
|                                       | The name agents will see.          CTI Flow          Leave a Voicemail          In this field, you will see all CTI Flows in this account whose source field is CCP Overlay.         Order       0         Position of the action in the overlay. |  |  |  |  |

- 20. Save your CTI Action.
- 21. We have now created a Contact Flow providing the messaging to be left in the Voicemail message to the customer. We have also created a Quick connect and associated that Quick connect with the voicemail drop feature associated with our lightning adapter in Salesforce. A new voicemail drop feature has been created in Salesforce which can now be selected by our Amazon Connect agent. We also created a CTI Flow and a CTI Action to trigger the connection.
- 22. To test the functionality, refresh the Salesforce **Service Console** and access your Amazon Connect Contact Control Panel (CCP) from the **Utility Bar**
- 23. Log in your Amazon Connect agent

| Available 🗸 🗖 🕻 |   |
|-----------------|---|
| Welcome lain    |   |
|                 | < |
| Quick connects  |   |
| 👯 Number pad    |   |

24. Select the **Number** Pad, enter a test telephone number and select Call to place an outbound call to a test customer

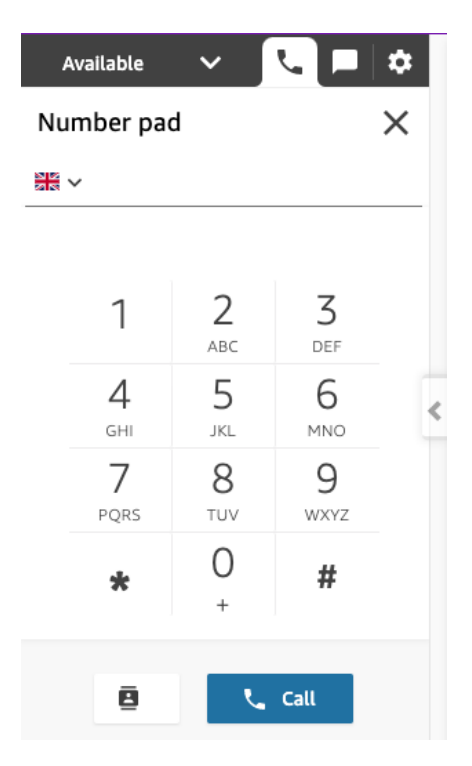

25. Once the call is connected and the customers voicemail message is received, you can select the tab on the right-hand side of the CCP.

|   | Available 🗸 🔽 🗖      | : |
|---|----------------------|---|
| Q | ) 00:05 Connected ca | u |
|   |                      |   |
|   | II Hold              |   |
|   | 💃 Mute               | _ |
|   | III Number pad       | < |
|   |                      |   |
|   |                      |   |
|   |                      |   |

- 26. Select the **Actions** panel.
- 27. You can now see the **Leave a Voicemail** action for the voicemail drop created earlier. Select the **Execute** button. This will disconnect the agent from the call and transfer the customer to the Contact Flow associated with the Quick connect. The voicemail message will then be played as per the Contact Flow configuration

| ¢ | Phone           |         | _       |
|---|-----------------|---------|---------|
|   | Attributes      | Actions | :       |
|   | Leave Voicemail | I       | Execute |
|   |                 |         |         |

28. The agent state will move to ACW once the voicemail icon is pressed

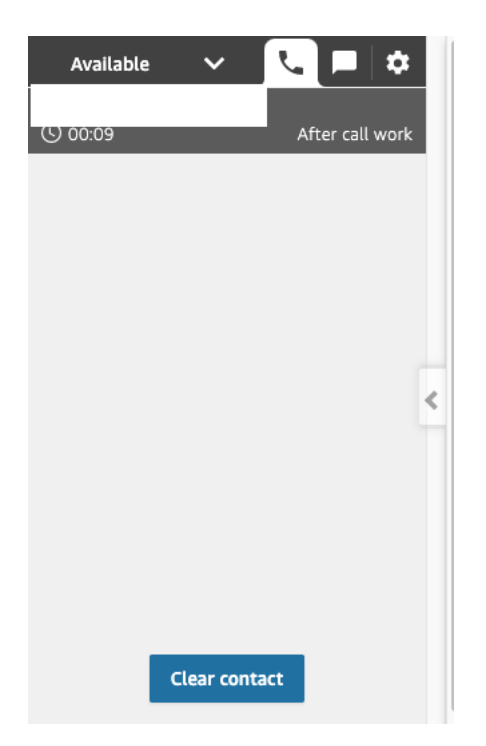

#### Dynamic Configuration of Voicemail Drops using AWS Lambda and Salesforce

We now have the ability to automatically leave a voicemail message for a customer. However, this message in being defined in the Contact Flow we created earlier. Using the **sfInvokeAPI** AWS Lambda function provided with the **AWS Serverless Application Repository** we can change the voicemail drop configuration in the Contact Flow by querying the Salesforce API and the **AC Voicemail Drop** object in your Salesforce Org to allow dynamic changes including Messaging, Language and Voice used.

Please note that deploying the **sfInvokeAPI** AWS Lambda function from the **AWS Serverless Application Repository** and **Allow Amazon Connect to Access the sfInvokeAPI Lambda Function** is a pre-requisite for this section. If you have not yet deployed this and created a Salesforce API user, please visit the earlier section in the guide, then re-visit this section.

- 1. Log in to your Salesforce Org and go to Setup
- 2. In the **Quick Find** box type **Object Manager** and choose **Object Manager** from the result list

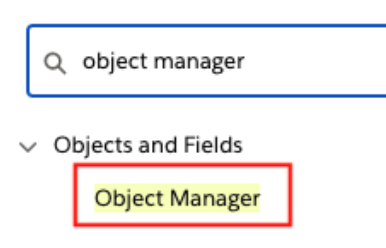

3. From the **Object Manager** list, scroll down until you see the **AC Voicemail Drop** object. Take a note of the **API Name** used for this object and then select the **AC Voicemail Drop** object

# AC Voicemail Drop

amazonconnect\_

4. From the left hand side of the screen select **Fields & Relationships** and take a note of the custom object **Field Name** for **ContactId**, **Message** and **Voice**. These fields will be used as part of the AWS Lambda query run against the Salesforce API to determine the voice to use and the message to play to the customers voicemail

| Details                                               | Fields & Relationships<br>10 Items, Sorted by Field Label |                         |
|-------------------------------------------------------|-----------------------------------------------------------|-------------------------|
| Fields & Relationships                                | FIELD LABEL                                               | FIELD NAME              |
| Page Layouts                                          | AC Voicemail Drop Name                                    | Name                    |
| Lightning Record Pages<br>Buttons, Links, and Actions | Active                                                    | amazonconnectActivec    |
| Compact Layouts                                       | ContactId                                                 | amazonconnectContactIdc |
| Field Sets                                            | Created By                                                | CreatedById             |
| Object Limits                                         | Language                                                  | amazonconnectLanguagec  |
| Record Types                                          | Last Modified By                                          | LastModifiedById        |
| Related Lookup Filters<br>Search Layouts              | Message                                                   | amazonconnectMessagec   |
| Search Layouts for Salesforce                         | Owner                                                     | OwnerId                 |
| Classic                                               | Selected                                                  | amazonconnectSelectedc  |
| Triggers<br>Validation Rules                          | Voice                                                     | amazonconnectVoicec     |
|                                                       |                                                           |                         |

- 5. Go to the **Service Console** without making any changes in Object Manager
- 6. Expand the **navigation menu** by selecting the down arrow and select **AC Voicemail Drops**
- 7. Select the voicemail drop created previously and select Edit

| Ų   | AC Voicemail Drop<br>Billing |   |                  | New Co |
|-----|------------------------------|---|------------------|--------|
| 120 |                              |   |                  | $\sim$ |
|     | AC Voicemail Drop Name       |   | Owner            |        |
|     | Billing                      | 1 | O Iain Truesdale |        |
|     | Language                     |   | Voice            |        |
|     | English (British)            | 1 | Amy              |        |
|     | Active                       |   |                  |        |
|     |                              | 1 |                  |        |

- 8. We will use this voicemail drop for English speaking Customers. Change AC Voicemail Drop Name to append "-English" and update Message within the voicemail drop to be played to the customers voicemail and also verify and note the Voice you have chosen. This will be used as part of our dynamic Contact Flow build in Amazon Connect
- 9. Select Save & New

| * AC Voicemail Drop Name<br>Billing - English                                                                                                    | Owner<br>Iain Truesdale                                                         |
|----------------------------------------------------------------------------------------------------|---------------------------------------------------------------------------------|
| * Language                                                                                                    | * Voice                                                                         |
| English (British)                                                                                                    | ▼ Amy ▼                                                                         |
| iew all dependencies                                                                                                    | View all dependencies                                                           |
| Active<br>essage<br>Message                                                                                                    |                                                                                 |
| Active Contemporate State Active Active Contemporate State Active Active | ks. We called to speak to you about your recent bill, but will try again later. |
| Active Created By                                                                                                    | ks. We called to speak to you about your recent bill, but will try again later. |

- 10. We will use the new Voicemail drop to be used for Spanish speaking customers. Enter a name under AC Voicemail Drop Name and append with "-Spanish". Under Language we will select "Spanish (Castialian) and Voice "Lucia". In the Message field enter the message you wish to leave on the customers voicemail.
- 11. Ensure the Active box is checked
- 12. Select Save

# New AC Voicemail Drop

| AC Voicemail Drop Name<br>Billing - Spanish | Owner<br>Iain Truesdale |   |
|---------------------------------------------|-------------------------|---|
| Language                                    | * Voice                 |   |
| Spanish (Castialian) 🔹                      | Lucia                   | • |
| iew all dependencies                        | View all dependencies   |   |

#### Message

| Hola, es tracta de Qualificacions de Gas AnyCompany. Vam trucar per parlar-vos sobre la vostra |  |
|------------------------------------------------------------------------------------------------|--|
| factura recent, però ho tornarem a provar més endavant                                         |  |

|  | Cancel | Save & New | Save |
|--|--------|------------|------|
|--|--------|------------|------|

- 13. Login to your Amazon Connect instance as an Administrator14. Open the Transfer to Queue Contact Flow (Routing>Contact Flows) we created earlier
- 15. Remove all blocks after Set Logging Behaviour

| Entry<br>point | ≡ Set logging behavior × |  |
|----------------|--------------------------|--|
| Start          | Enable                   |  |
|                | Success                  |  |
|                |                          |  |
|                |                          |  |
|                |                          |  |

16. Insert a **Set Contact Attributes** block with the following configuration:

- a. Use Attribute
- b. Destination key: "InitialContactId"
- c. Type: System
- d. Attribute: Initial Contact id

29. Select Save

| ○ Use text            | × |
|-----------------------|---|
| Use attribute         |   |
| Destination key       |   |
| Туре                  |   |
| System 🗸              |   |
| Attribute             |   |
| Initial Contact id    |   |
| Add another attribute |   |
|                       |   |
|                       |   |
|                       |   |

30. Join the Logging Behaviour block to the Set Contact Attributes block

Save

Cancel

| uccess Output: InitialContactId = Success Error | output: InitialContactId = Success Error Error | Set logging behavior | Set contact x attributes   |
|-------------------------------------------------|------------------------------------------------|----------------------|----------------------------|
| Success Success Error                           | Success Success Error                          | able                 | Output: InitialContactId = |
| Error                                           | Error                                          | uccess               | Success                    |
|                                                 |                                                |                      | Error                      |

- 31. Add a Invoke AWS Lambda function block
- 32. **Select a Function** and select the AWS Lambda function ARN you have linked to your Connect instance with "sfInvokeAPI" in the name
- 33. In the next step we are going to query the Salesforce Org using the Salesforce API to gather the AC Voicemail Drop configuration triggered by the agent.
- 34. Under **function input parameters**, add the following parameters using the **AC Voicemail Drop** object API Name and field names noted in the previous steps
  - a. Use Text, Destination key: "sf operation", Value: "queryOne"
  - b. Use Text, Destination key: "query", Value: "SELECT Id, amazonconnect\_\_Voice\_\_c, amazonconnect\_\_Message\_\_c FROM amazonconnect\_\_AC\_VoicemailDrop\_\_c WHERE amazonconnect\_\_ContactId\_\_c = ':initialContactId'"
  - c. Use Attribute, Destination key: ":initialContactId", Type: System, Attribute: Initial Contact id
  - d. **Timeout:** "8" This can be adjusted depending on the time taken to query your Salesforce Org API from AWS Lambda

#### 35. Select Save

Function input parameters

| Use text                                | × |
|-----------------------------------------|---|
| Destination key                         |   |
| sf_operation                            |   |
| Value                                   |   |
| queryOne                                |   |
| ○ Use attribute                         |   |
| Use text                                | × |
| Destination key                         |   |
| query                                   |   |
| Value                                   |   |
| SELECT Id, amazonconnect_Voice_c, amazo |   |
| O Use attribute                         |   |

| 0 | Use text           |   | × |
|---|--------------------|---|---|
| 0 | Use attribute      |   |   |
|   | Destination key    |   |   |
|   | :initialContactId  |   |   |
|   | Туре               |   |   |
|   | System             | ~ |   |
|   | Attribute          |   |   |
|   | Initial Contact id | ~ |   |
|   |                    |   |   |

| Aug another parameter |
|-----------------------|
|-----------------------|

Timeout (max 8 seconds) 8

8

- 36. Join the success connector of the **Set Contact Attributes** block to the **Invoke AWS Lambda function** block
- 37. Add a Play Prompt block with the text "An error has occurred."
- 38. Add a Disconnect/hang up block
- 39. Join the error connector of the **Set Contact Attributes** block to the **Play Prompt** block.
- 40. Join the Play Prompt block to the Disconnect/hang up block

| point | Set logging behavior x | Set contact ×              | Invoke AWS Lambda <sup>x</sup> function |
|-------|------------------------|----------------------------|-----------------------------------------|
| tart  | Enable                 | Output: InitialContactId = | Invoke function: serverlessr            |
|       | Success                | Success                    | Success                                 |
|       |                        | Error                      | Error                                   |
|       |                        |                            |                                         |
|       |                        |                            |                                         |
|       |                        |                            |                                         |
|       |                        |                            | X X                                     |
|       |                        |                            |                                         |
|       |                        |                            | Text: An error has occurred             |
|       |                        |                            | Okay Termination event                  |
|       |                        |                            |                                         |
|       |                        |                            |                                         |
|       |                        |                            |                                         |
|       |                        |                            |                                         |
|       |                        |                            |                                         |
|       |                        |                            |                                         |

41. Add a new Check Contact Attributes block with the following configuration:

- a. Type:External, Attribute: "sf\_count"
- b. Under conditions to check, add a new condition "Equals" "1"

#### c. Select Save

42. Join the success connector of the **Invoke AWS Lambda function** block with the **Check Contact Attributes** block

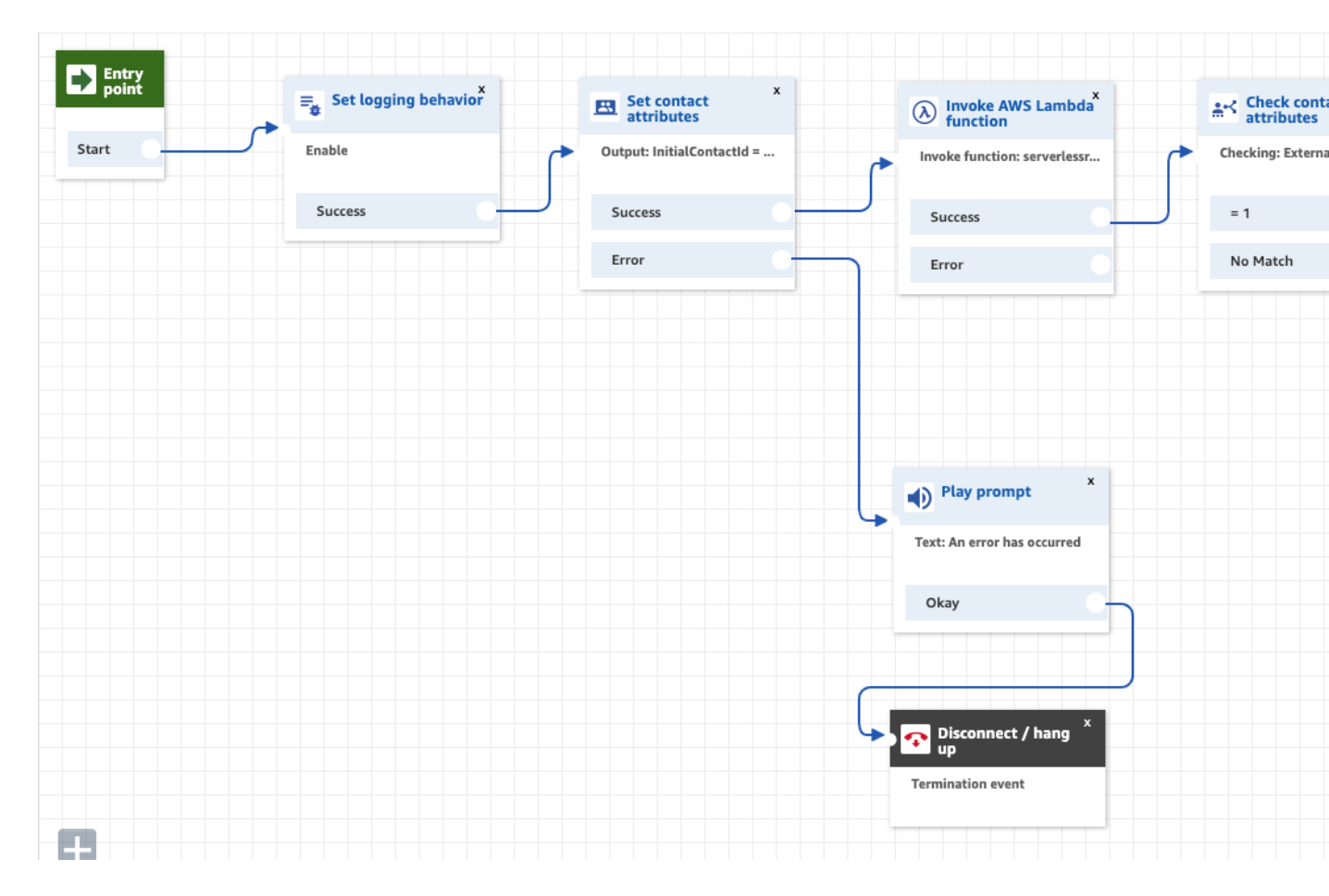

- 43. Add a new **Set Contact Attributes** block with the following configuration (update the External attribute strings to match the custom objects gathered from the AC Voicemail Drop Salesforce Object earlier).
  - a. Use Attribute, Destination Key: "Voice", Type: External, Attribute: "amazonconnect\_\_Voice\_\_c"
  - b. **Use Attribute, Destination Key:** "Message", **External, Attribute:** "amazonconnect\_\_Message\_\_c"
  - c. Select Save

| Use attribute           |   |
|-------------------------|---|
| Destination key         |   |
| Voice                   |   |
| Туре                    |   |
| External                | - |
| Attribute               |   |
| amazonconnectVoicec     |   |
| ○ Use text              | × |
| Use attribute           |   |
| Destination key         |   |
| Message                 |   |
| Туре                    |   |
| External                | - |
| Attribute               |   |
| amazonconnect_Message_c |   |

44. Join the "=1" connector of the **Check Contract Attributes** block with the newly created **Set Contact Attributes** block

| Invoke AWS Lambda X Invoke function: serverless   Invoke function: serverless     Checking: External, sf_count     Success     Error     No Match        Play prompt     X   Text: An error has occurred     Okay     Okay     Termination event                                                                                                    |                                |                              |                          |  |
|----------------------------------------------------------------------------------------------------|--------------------------------|------------------------------|--------------------------|--|
| Invoke function: servertesr<br>Success<br>Error<br>Play prompt<br>X<br>Text: An error has occurred<br>Okay<br>Termination event                                                                                                    | A Invoke AWS Lambda x function | Check contact X              | Set contact × attributes |  |
| Success Error No Match Error Play prompt X Text: An error has occurred Okay Termination event                                                                                                    | Invoke function: serverlessr   | Checking: External, sf_count | Multiple attributes (2)  |  |
| Error No Match Error                                                                                                    | Success                        |                              | Success                  |  |
| Play prompt  Text: An error has occurred  Okay  Disconnect / hang  Termination event                                                                                                    | Error                          | No Match                     | Error                    |  |
| Play prompt     x   Text: An error has occurred     Okay     Okay     Termination event                                                                                                    |                                |                              |                          |  |
| Play prompt ×<br>Text: An error has occurred<br>Okay<br>Disconnect / hang ×<br>up<br>Termination event                                                                                                    |                                |                              |                          |  |
| Play prompt x<br>Text: An error has occurred<br>Okay          Okay         Okay         Termination event                                                                                                    |                                |                              |                          |  |
| Play prompt   Text: An error has occurred   Okay     Okay     Disconnect / hang   Termination event                                                                                                    |                                |                              |                          |  |
| Text: An error has occurred   Okay     Okay     Disconnect / hang     Termination event                                                                                                    | Play prompt ×                  |                              |                          |  |
| Okay  Cokay  Cochain Control of Control of C | Text: An error has occurred    |                              |                          |  |
| Termination event                                                                                                    | Okay                           |                              |                          |  |
| Termination event                                                                                                    |                                |                              |                          |  |
| Termination event                                                                                                    |                                |                              |                          |  |
| Termination event                                                                                                    | Disconnect / hang ×            |                              |                          |  |
|                                                                                                    | Termination event              |                              |                          |  |
|                                                                                                    |                                |                              |                          |  |

- 45. Add a new **Check Contact Attributes** block with the following configuration. You can add extra voices condition as your use of the Salesforce AC Voicemail Drop feature grows. For this example, we have limited to the voices used so far and also added Joanna as a default voice should an error occur.
  - a. User Defined, Attribute: "Voice"
  - b. Under conditions to check, add a new condition "Equals" "Lucia"
  - c. Add a new condition "Equals" "Amy"
  - d. Add a new condition "Equals" "Joanna"
  - e. Select Save

|                   | e                                   |   |                        |   |
|-------------------|-------------------------------------|---|------------------------|---|
| U                 | ser Defined                         |   |                        | ~ |
| Att               | ribute                              |   |                        |   |
| Vo                | ice                                 |   |                        |   |
|                   |                                     |   |                        |   |
|                   |                                     |   |                        |   |
| Cor               | ditions to check                    |   |                        |   |
|                   |                                     |   |                        |   |
|                   |                                     |   |                        |   |
| х                 | Equals                              | ~ | Lucia                  |   |
| x                 | Equals                              | * | Lucia<br>Amy           |   |
| x<br>x<br>x       | Equals<br>Equals<br>Equals          | ~ | Lucia<br>Amy<br>Joanna |   |
| x<br>x<br>x<br>No | Equals<br>Equals<br>Equals<br>Match | ~ | Lucia<br>Amy<br>Joanna |   |

# 46. Join the success connector of the previously created **Set Contact Attributes** block with the newly created **Check Contract Attributes** block

| Invoke AWS Lambda<br>function | ≺ Check contact × Est attributes | t contact x Check contact x attributes      |
|-------------------------------|----------------------------------|---------------------------------------------|
| Invoke function: serverlessr  | Checking: External, sf_count     | e attributes (2) Checking: User Defined, Vo |
| Success                       | = 1 Succes                       | ss = Lucia                                  |
| Error                         | No Match Error                   | = Amy                                       |
|                               |                                  | = Joanna                                    |
|                               |                                  | No Match                                    |
|                               |                                  |                                             |
|                               |                                  |                                             |
|                               | Play prompt     x                |                                             |
|                               | Text: An error has occurred      |                                             |
|                               | Okay                             |                                             |
|                               |                                  |                                             |
|                               |                                  |                                             |
|                               | Disconnect / hang ×              |                                             |
|                               | Termination event                |                                             |
|                               |                                  |                                             |
|                               |                                  |                                             |

- 47. Add three new **Set Voice** blocks for each voice and join each of the **Check Contact Attributes** block connectors to the corresponding **Set Voice** block.
- 48. Join the Check Contact Attributes block No Match connector to the Set Voice block for Joanna.

|                            | Set voice ×              |
|----------------------------|--------------------------|
|                            | Voice: Lucia (Standard)  |
|                            | Success                  |
| Checking: User Defined, Vo |                          |
| = Lucia                    | Set voice ×              |
| = Amy                      | Voice: Amy (Standard)    |
| = Joanna                   | Success                  |
| No Match                   |                          |
|                            | Set voice x              |
|                            | Voice: Joanna (Standard) |
|                            | Success                  |
|                            |                          |
|                            |                          |

- 49. Add a **Play Prompt** block with the following configuration. This prompt will play the message retrieved via the API call. If the API call fails, a default message will be played which we will configure shortly.
  - a. Select Text-to-Speech, Enter Dynamically, Type: User Defined, Attribute: "Message", Interpret as: Text (SSML tags are also supported and can be updated directly in the Salesforce AC Voicemail Drop Message

| Prompt                                          |
|-------------------------------------------------|
| ○ Select from the prompt library (audio)        |
| <ul> <li>Text-to-speech or chat text</li> </ul> |
| ○ Enter text                                    |
| Enter dynamically                               |
| Туре                                            |
| User Defined                                    |
| Attribute                                       |
| Message                                         |
| Interpret as                                    |
| Text 🗸                                          |

- 50. Join three **Set Voice** block success connectors to the **Play Prompt** block
- 51. Add a new **Disconnect/hang up** block and join the **Play Prompt** block success connector to it

|                 | Voice: Lucia (Standard)                 |                                        |                     |
|-----------------|-----------------------------------------|----------------------------------------|---------------------|
| Check contact X | Success                                 |                                        |                     |
| = Lucia         | Set voice x<br>Voice: Amy (Standard)    | Play prompt × Prompt: dynamic(Message) | Disconnect / hang × |
| = Joanna        | Success                                 | Okay                                   |                     |
| No Match        | Set voice x<br>Voice: Joanna (Standard) |                                        |                     |
|                 | Success                                 |                                        |                     |
|                 |                                         |                                        |                     |

- 52. Add a new **Set Contact Attributes** block with the following configuration. This block will set our default message and voice if the Salesforce API call fails.
  - a. Use Text, Destination key: Voice, Value: "Joanna"
  - b. Use Text, Destination key: Message, Value: "We are sorry we could not reach you. We will try again later"
  - c. Select Save

| Use text                                         | × |
|--------------------------------------------------|---|
| Destination key                                  |   |
| Voice                                            |   |
| Value                                            |   |
| Joanna                                           |   |
| ○ Use attribute                                  |   |
| Use text                                         | × |
| Destination key                                  |   |
| Message                                          |   |
| Value                                            |   |
| We are sorry we could not reach you. We will try |   |
| ○ Use attribute                                  |   |

- 53. Join the error connector of the **Invoke AWS Lambda function** block with the **Set Contact Attributes** block we have just created (see screenshot)
- 54. Join the No Match connector of the **Check Contact Attributes** block with the **Set Contact Attributes** block we have just created (see screenshot)
- 55. Join the error connector of the second **Set Contact Attributes** block we created with the **Set Contact Attributes** block we have just created. (see screenshot)
- 56. Join the success connector of the **Set Contact Attributes** block we have just created to the **Check Contact Attributes** block where we have checked which voice to use (see screenshot)
- 57. Join the error connector of the **Set Contact Attributes** block we have just created to **Play Prompt** block we created earlier for errors (see screenshot)

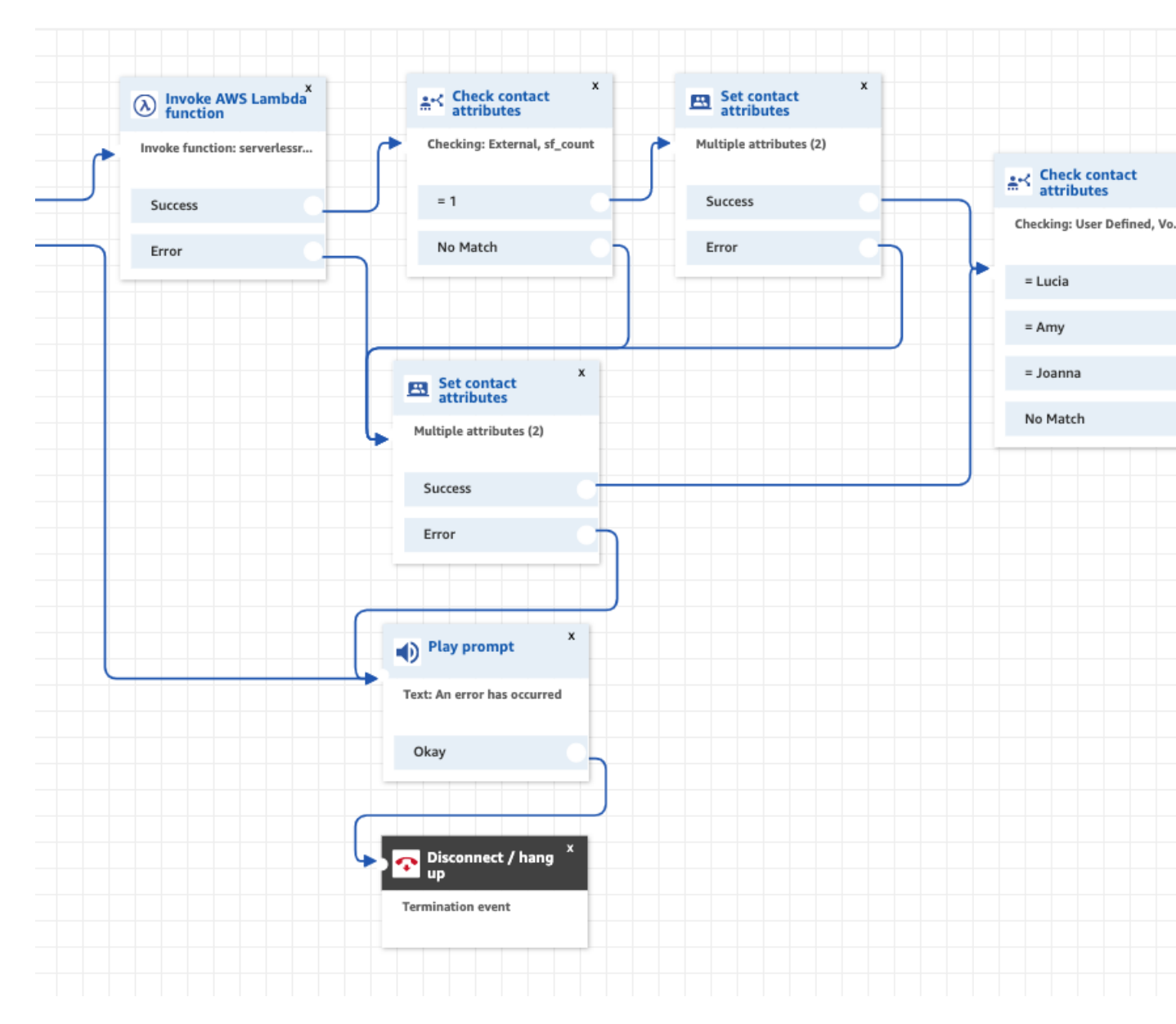

# 58. In the top right-hand corner of the Contact Flow designer choose the drop-down arrow and select **Save & Publish**

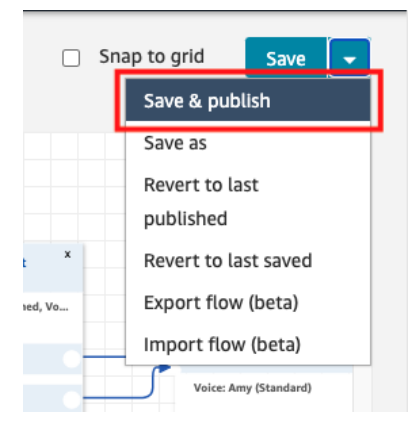

- 59. Log in to your Salesforce Org and go to the Service Console
- 60. To test the dynamic functionality, access your Amazon Connect Contact Control Panel (CCP) from the **Utility Bar**
- 61. Log in your Amazon Connect agent

| Available 🗸 🔽  | \$ |
|----------------|----|
| Welcome lain   |    |
|                | <  |
| Quick connects |    |
| 👯 Number pad   |    |

62. Select the **Number** Pad, enter a test telephone number and select Call to place an outbound call to a test customer

| ,  | Available | ~        | L D                  | \$ |
|----|-----------|----------|----------------------|----|
| Nu | mber pa   | d        |                      | ×  |
|    | ~         |          |                      |    |
|    |           |          |                      |    |
|    | 1         | 2<br>ABC | 3                    |    |
|    | 4<br>GHI  | 5        | 6<br>MNO             | <  |
|    | 7<br>PQRS | 8<br>TUV | 9<br><sub>wxyz</sub> |    |
|    | *         | 0<br>+   | #                    |    |
|    | ٥         | Ľ        | Call                 |    |

63. Once the call is connected and the customers voicemail message is received, you can select the tab on the right-hand side of the CCP.

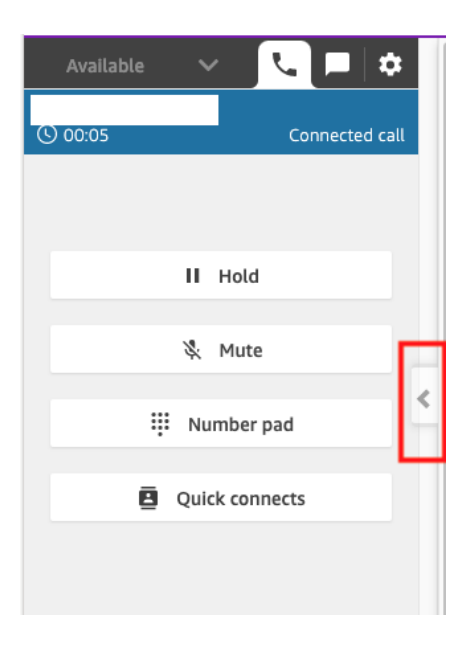

64. You can now see the **Actions** section and the two voicemail drops created earlier. Select the **Execute** button next to the English language drop. This will disconnect the agent from the call and transfer the customer to the Contact Flow associated with the Quick connect. Ensure the correct message is left on the voicemail service.

| C | Phone                     |         | _       |
|---|---------------------------|---------|---------|
|   | Attributes                | Actions | :       |
|   | Leave Voicemail - English |         | Execute |
|   | Leave Voicemail - Spa     | nish    | Execute |

65. Repeat the test call process, but select the Spanish Language drop and ensure the correct message is left on the voicemail service.